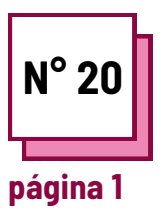

# ZOOM

Consultar FICHAS PRÁTICAS n°:

Utilizar estes recursos da TOOLBOX: **ZOOM** 

## Ler e usar o Zoom

Aprenda a usar o Zoom para as lições

Os professores, usando as instruções, aprenderão e praticarão algumas funções diferentes do Zoom:

- o primeiro exercício é sobre a criação de salas de breakout para permitir aos alunos trabalharem em grupos mais pequenos
- o segundo exercício é sobre a partilha do ecrã para utilizar o quadro branco com os alunos
- o terceiro exercício é sobre a partilha de ecrã e como se pode tomar notas sobre o documento partilhado

#### Remember to:

- sign up on Zoom and create your account or log in to your account
- have a PC and use Zoom on the PC
- to put into practice, it is best to use another device (can also be a smartphone) to join the meeting and see how your students will see the screen when you put into practice what you learn now.

#### Ex 1: Como criar salas de breakout

- A fim de verificar se as salas de breakout são permitidas, vá a Zoom.us e inicie sessão na sua conta.
- Depois clique em "A minha conta", depois em "definições", clique em " reunião avançada" e permita a sala de breakout.
- Agora, ativou as salas de breakout e pode iniciar uma reunião no Zoom.
- 4. Comece uma nova reunião.
- 5. Clique no botão seguinte para criar as salas de *breakout*.

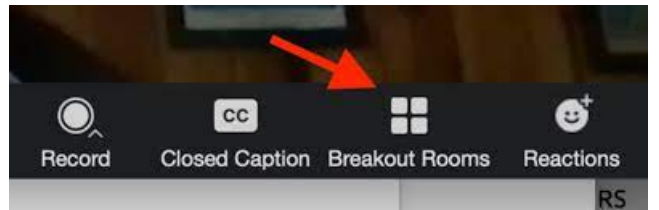

Depois de clicar no botão da sala de breakout, ser-lhe-á perguntado quantos participantes pretende colocar em cada sala e, clicando em "manualmente", poderá decidir se seleciona quem deve ir e para que sala ou clicando em "automaticamente" Zoom irá dividi-los. E depois clique em "Criar Salas de breakout".

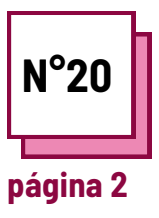

# ZOOM

Consultar FICHAS PRÁTICAS n°:

Utilizar estes recursos da TOOLBOX: **ZOOM** 

### Ler e usar o Zoom

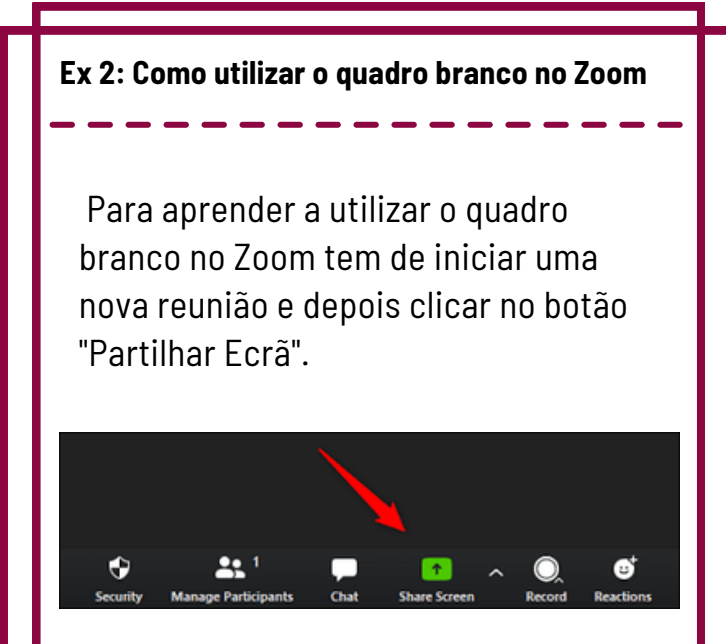

Depois clique em "quadro branco" e aparecerá um quadro branco no ecrã e todos os participantes poderão ver o quadro e escrever nele.

Neste quadro branco pode escrever um texto clicando no botão "Texto" ou desenhar clicando no botão "Desenhar", mas também apagar o que desenhou clicando no botão "Apagar". E utilizando o botão "Formatar" pode alterar a cor do texto ou o formato.

O quadro branco é útil para ter sessões de *brainstorming* com os alunos, para lhes mostrar como desenhar uma imagem ou soletrar uma palavra, e para todos os outros usos semelhantes ao quadro branco na sala de aula. Ex 3: Tomar notas sobre um documento partilhado em Zoom

Para aprender a tomar algumas notas sobre um documento partilhado utilizando o Zoom, tem de iniciar uma nova reunião e depois clicar no botão "Partilhar ecrã" e selecionar o documento que pretende mostrar no seu ecrã partilhado.

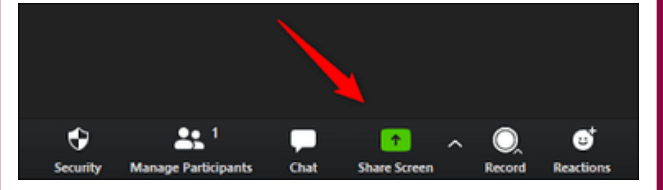

Depois o seu ficheiro será visível para todos e aparecerá uma barra no seu ecrã com vários botões, um dos quais se chama "*Annotate*" e ao premir sobre este poderá escrever no ficheiro que é partilhado.

Este botão é útil para sublinhar frases que considere mais importantes, para que os participantes possam também facilmente identificá-las ou fazer desenhos no ficheiro partilhado.